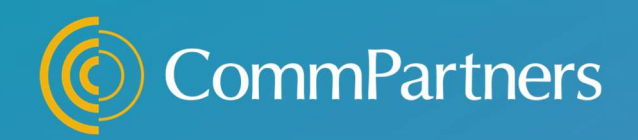

# ELEVATE Learning Management System

# Exhibitor Manager Guide

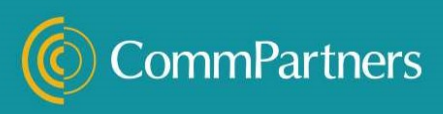

## **Exhibitor Manager Guide**

Use this to guide to log in as an exhibitor manager to edit your exhibit booth and access booth reporting.

The site administrator will contact you when access to your exhibitor manager login is available and your booth is ready to be set up.

Booth sample: <u>https://commpart.elevate.commpartners.com/exhibit-booth-sample</u>

For assistance or questions about booth options and deadlines, please contact the Exhibitor Sales Manager or Site admin.

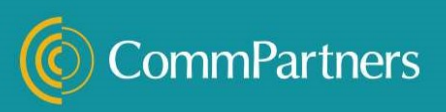

### Step 1- Logging in as an Exhibit Manager

The Site admin will send you a direct link to the conference website or your exhibit booth. Included in this email will be your login credentials – be sure to save your credentials in a safe place. Once you have received the link, paste it into your browser and navigate to the login section of the site. The most common places for the login area are in the left/right hand sidebar or in the top banner. Look for an area that looks similar to the sample provided below.

| assword            |      |
|--------------------|------|
|                    |      |
| Log In Create Acco | ount |
| Help               |      |
| Forum              |      |

Once logged in, click the down arrow next to your name and select Booth administration

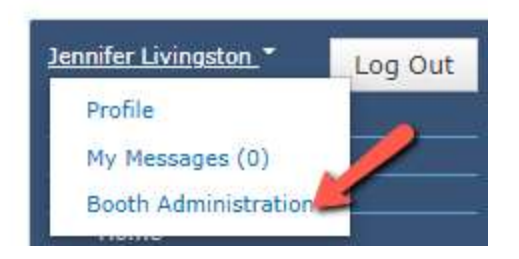

If you do not see this option in your menu, contact the site admin to add you as an exhibit manager. You need this permission to be able to edit your booth and view booth reports s.

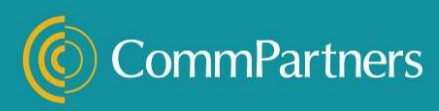

A Design

#### Step 2- Set up Your Booth

Your Exhibit Booth is a webpage with a set of pre-defined content areas called widgets which you will use to add your booth content.

Once you are in the booth administration area, you will see a menu listing all the actions you can take related to your booth. The options you see in the menu will depend on what content the admin allows you to add to your booth.

| 88 | new exhibitor test (Platinum)                       |
|----|-----------------------------------------------------|
|    | > Edit Booth Page                                   |
|    | > Edit File Collection                              |
|    | > Edit Poll                                         |
|    | > View Booth File Access Report                     |
|    | > View Booth Visitor Report                         |
|    | > View Booth Page                                   |
|    | html, with border, name shown, visible on mobile, v |

Click on edit Booth page and you will be taken to your booth page to edit the booth content.

| EDIT PA | IGE 🖗                                                                                                    |                                       |              |    |                                                                                                    |         |               |                   |        |
|---------|----------------------------------------------------------------------------------------------------|---------------------------------------|--------------|----|----------------------------------------------------------------------------------------------------|---------|---------------|-------------------|--------|
| Title:  |                                                                                                    | Platinum Jen                          |              |    |                                                                                                    |         |               |                   |        |
| URL: 0  |                                                                                                    | http://demo.lv8test.commpartners.com/ | platinum-jen |    |                                                                                                    |         |               |                   |        |
| EDIT SE | O META TAGS                                                                                                    |                                       |              |    |                                                                                                    |         |               |                   |        |
|         |                                                                                                    |                                       |              |    |                                                                                                    |         |               |                   |        |
| Main    |                                                                                                    |                                       |              |    |                                                                                                    |         |               |                   |        |
| 40      | About Us<br>html, with border, name shown, visible on mobile, visible on desistop, display for everyone             |                                       |              |    |                                                                                                    |         |               |                   |        |
|         | Video 1<br>video, with border, neme shown, visible on mobile, visible on deskoop, display for everyone              |                                       | Z            |    | Video 2 video, with border, name shown, visible on mobile, visible on deskoop display for everyone           |         |               |                   |        |
|         | Spacer<br>blank,spacer, without border, name hidden, visible on mobile, visible on desktop,display for ever         | yone                                  |              |    |                                                                                                    |         |               |                   | 2      |
| •       | Resources<br>file_collector, with border, name shown, visible on mobile, visible on desicop display for everyor     | e                                     | 2            | Φ  | Contact Us<br>torm, with border, name shown, visible on mobile, visible on desicop, display for everyone     |         |               |                   |        |
|         | Spacer<br>blark_spacer, without border, name hidden, visible on mobile, visible on deskop, display for ever         | yone                                  |              |    |                                                                                                    |         |               |                   | 2      |
| 90      | socials links<br>social_links, with border, name shown, visible on mobile, visible on desktop, display for everyone |                                       | 2            | 4> | Chat with us<br>htm: without border, name shown, visible on mobile, visible on desktop, display for everyone |         |               |                   |        |
|         | Slideshow<br>slideshow, with border, name shown, visible on mobile, visible on desktop, display for everyone        |                                       |              |    |                                                                                                    |         |               |                   | 2      |
| e       | Poll<br>poll, without border, name hidden, visible on mobile, visible on desitop, display for everyone              |                                       | Z            |    |                                                                                                    |         |               |                   |        |
|         |                                                                                                    |                                       |              |    |                                                                                                    |         |               |                   |        |
|         |                                                                                                    |                                       |              |    |                                                                                                    | PREVIEW | SAVE AS DRAFT | SAVE AND STAY SAV | CANCEL |

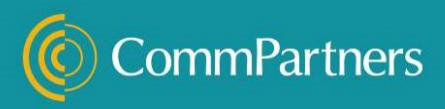

Click on the blue edit button to add content to each section . If you do not see this edit icon and the widget area is greyed out, this means the site admin has prevented you from editing that section. The widgets available to you to edit were assigned by the site admin. If you need additional areas added, you must contact the site admin directly.

When you are editing your page, you must remember to save both the page widget and the page itself to save your work. You have the following Page Management Options:

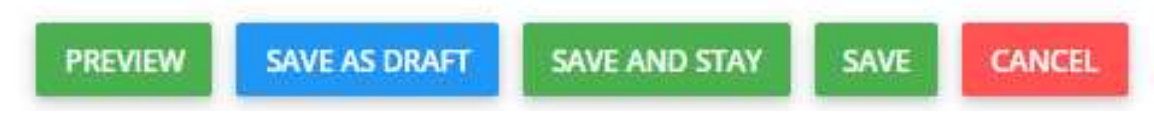

**Preview:** to view the booth page how an attendee will see the booth content.

**Save as a Draft:** to save a draft of your booth which is not visible to the site visitors. Once draft is finalized, you can publish the draft to make it accessible to the visitors

**Save and Stay:** to save your work and continue editing the page.

Save: to save you work and close out page editing.

Your Booth Options may include the following:

**HTML widget**- allows you to enter and format text, images, videos, buttons etc.

How to edit: use the HTML editor to add and stylize text, images, graphs, buttons or videos. Optional: edit the widget name and display options.

| Widg             | get N  | Manag     | geme   | ent |          |         |      |         |          |         |       |      |   |   |   |   |  |                      |   | ×         |
|------------------|--------|-----------|--------|-----|----------|---------|------|---------|----------|---------|-------|------|---|---|---|---|--|----------------------|---|-----------|
| Name:            |        |           |        |     |          | About U | s    |         |          |         |       |      |   |   |   |   |  | ( <b>P</b>           |   |           |
| General Options: |        |           |        |     |          | Display | Name | 🗹 Disp  | play Bor | rder    |       |      |   |   |   |   |  |                      |   |           |
| Displa           | y Opt  | tions:    |        |     |          |         |      | DISPLAY | ON DES   | SKTOP A | ND MO | BILE |   |   |   |   |  | DISPLAY FOR EVERYONE |   |           |
| Туре:            |        |           |        |     |          |         |      | HTML    |          |         |       |      |   |   |   |   |  |                      |   |           |
| HTML:            |        |           |        |     |          |         |      |         |          |         |       |      |   |   |   |   |  |                      |   |           |
|                  | ¶      | В         | 1      | I.  | <u>U</u> | -Ş-     |      |         | ப்       | I       | ⊞     | 90   | æ | - | Α | ۵ |  |                      |   |           |
| Log              | GO ANE | ) ABOUT ( | US HER | RE  |          |         |      |         |          |         |       |      |   |   |   |   |  |                      |   |           |
|                  |        |           |        |     |          |         |      |         |          |         |       |      |   |   |   |   |  |                      | s | AVE CLOSE |

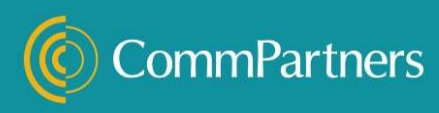

<u>Video widget</u>- allow you to embed a youtube/vimeo video (Also supports similar platforms) or upload an MP4 video

How to edit: optionally edit the name, general options and add any extra HTML zones above or below the video. Under source, select embed or upload video. For embed, copy the youtube, vimeo or similar embed code. For upload videos, drag your MP4 video file into the drop zone. Videos must be in MP4 format and no larger than 1GB.

| Widget Management |                                                                                                    | ×                                                                       |
|-------------------|----------------------------------------------------------------------------------------------------|-------------------------------------------------------------------------|
| Name:             | video 1                                                                                                    |                                                                         |
| General Options:  | ☑ Display Name ☑ Display Border                                                                                                    |                                                                         |
| Display Options:  | DISPLAY ON DESKTOP AND MOBILE                                                                                                    | DISPLAY FOR EVERYONE                                                    |
| Туре:             | VIDEO                                                                                                    | ·                                                                       |
| Extra Zones:      | Display Top Editable Zone Display Bottom Editable Zone                                                                                                    |                                                                         |
| Source:           | EMBED VIDEO                                                                                                    |                                                                         |
| Embed Code:       | <fframe allowfullscreen="" height="315" src="https://www.youtube.com/embed/TYTVq-f&lt;br&gt;encrypted-media: gyroscope: picture-in-picture" widthe"560"=""></fframe> | IFraE" frameborder="0" allow="accelerometer; autoplay; clipboard-write: |
|                   |                                                                                                    | SAVE CLOSE                                                              |

**<u>Resources (File Collection widget)</u>** add booth resources of the following types: Doc/x, XLS/X, DF, MPP, MMPX,, MPT, EPUB, PRPT, ZIP

How to edit: Select Edit File collection from the menu:

|   | Platinum Jen (Platinum)         |
|---|---------------------------------|
|   |                                 |
|   | > Edit Booth Page               |
|   | > Edit File Collection          |
|   | > Edit Poll                     |
|   | > View Booth File Access Report |
|   | > View Booth Visitor Report     |
|   | > View Booth Page               |
| 1 | 4                               |
|   | -                               |
|   | CREATE NEW                      |

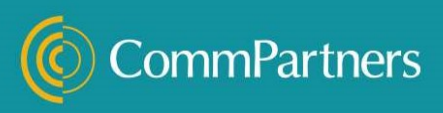

Add a title and summary (required) to your item. Optionally, you may add a publishing date, select the file type, and set the target options. Once you have done so, drag and drop your file in the upload zone and wait until the file upload is complete – it should only take a few moments – then, click Save. Repeat this process for each resource item you add.

| Edit File Collection Item                                                    | ×                                                                                                    |
|------------------------------------------------------------------------------|----------------------------------------------------------------------------------------------------|
| Title:                                                                       | handout 1                                                                                                    |
| Categories:                                                                  | NONE SELECTED                                                                                                    |
| Summary:                                                                     | download                                                                                                    |
|                                                                              |                                                                                                    |
|                                                                              |                                                                                                    |
|                                                                              |                                                                                                    |
| Publishing Date:                                                             | 03/05/2021                                                                                                    |
| File Type:                                                                   | DOCUMENT (DOC/X, PPT/X, XLS/X, PDF, MPP, MMPX, MPT, EPUB, PRPT, ZIP)                                                      |
| Target Options:                                                              |                                                                                                    |
| OPEN IN NEW WINDOW/TAB                                                       |                                                                                                    |
| Permissions:                                                                 | Default Permissions O                                                                                                    |
| Download:                                                                    |                                                                                                    |
| DOWNLOAD INFO SHEET - CERTIFICATION MODULE.PDF                               | File type : application/pdf (645.71KB)                                                                                    |
| Upload:                                                                      |                                                                                                    |
| Drop file (or click) here to upload a new file and overwrite e<br>prpt, .zip | xisting. Maximum file size is 300 MB. Allowed file type(s): doc, docx, .ppt, .pptx, .xis, .pdf, .mpp, .mmpx, .mpt, .epub, |
|                                                                              | SAVE CLOSE                                                                                                    |
|                                                                              |                                                                                                    |

<u>Social Links widget</u>- add links to your companies social networks Facebook, Linkedin, YouTube

How to edit: check the boxes for each social media link you wish to add, then copy the sharing link into the field. You have the option to edit the name and general options, and add top or bottom editable zones – these editable zones are HTML editors. Once you are done, click save.

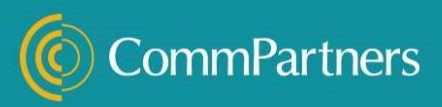

| Widget Management                                             |                                 |                |                                              |  |                      | ×    |  |  |  |
|---------------------------------------------------------------|---------------------------------|----------------|----------------------------------------------|--|----------------------|------|--|--|--|
| Name:                                                         | socials                         | links          |                                              |  |                      |      |  |  |  |
| General Options:                                              | 🖬 Display Name 📓 Display Border |                |                                              |  |                      |      |  |  |  |
| Display Options:                                              | DISPLA                          | Y ON D         | ESKTOP AND MOBILE                            |  | DISPLAY FOR EVERYONE |      |  |  |  |
| Туре:                                                         | SOCIAL                          | . MEDIA        | LINKS                                        |  |                      |      |  |  |  |
| Extra Zones:                                                  | 🗆 Display                       | y Top E        | Editable Zone 🛛 Display Bottom Editable Zone |  |                      |      |  |  |  |
| Check the services for which you wish to provide a link and e | nter the corre                  | spondir        | g URLs.                                      |  |                      |      |  |  |  |
| Facebook:                                                     |                                 | f              | https://www.facebook.com/CommPartners/       |  |                      |      |  |  |  |
| Twitter:                                                      |                                 | У              | https://twitter.com/CommPart                 |  |                      |      |  |  |  |
| LinkedIn:                                                     | •                               | in             |                                              |  |                      |      |  |  |  |
| YouTube:                                                      | •                               | <sup>Top</sup> |                                              |  |                      |      |  |  |  |
|                                                               |                                 |                |                                              |  | _                    | _    |  |  |  |
|                                                               |                                 |                |                                              |  | SAVE                 | LOSE |  |  |  |

<u>Slideshow widget</u>- adds images set to carousel every few seconds. You have the option to give each image a weblink/URL. This will allow viewers to click on the image which will redirect them to the specified URL. Be sure to include the "http://" to your link

How to edit: set a delay in whole seconds and check the box if you would like the slideshow to have captions. Then use the upload area to upload the images one at a time. Once the images are loaded, you can optionally add in a caption and link. Click save when done.

It is recommended to use images that are all the exact same size for the slideshow.

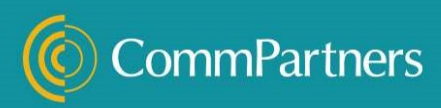

| Widget Management                                                                                                    |                               |                                                     |                                                                     |               |                                                                                          | ×  |  |  |  |
|----------------------------------------------------------------------------------------------------|-------------------------------|-----------------------------------------------------|---------------------------------------------------------------------|---------------|------------------------------------------------------------------------------------------|----|--|--|--|
| Name:                                                                                                    | Slidesho                      | W                                                   |                                                                     |               |                                                                                          |    |  |  |  |
| General Options:                                                                                                    | Display                       | Name 🗹 Display i                                    | Border                                                              |               |                                                                                          |    |  |  |  |
| Display Options:                                                                                                    | DISPLAY                       | ON DESKTOP AND N                                    | NOBILE                                                              |               | DISPLAY FOR EVERYONE                                                                     |    |  |  |  |
| Туре:                                                                                                    | SLIDESHOW                     |                                                     |                                                                     |               |                                                                                          |    |  |  |  |
| Extra Zones:                                                                                                    | 🗆 Display                     | Top Editable Zone                                   | Display Bottom Editable Zone                                        |               |                                                                                          |    |  |  |  |
| Slideshow widgets are recommended to be set to the maximum<br>using images that are at least 870px wide by 250px high, unless | n, 12-column<br>s placing the | ı, widget width. All uplo<br>widget in a sidebar.   | aded images should have the same width and height o                 | dimensions a  | and will be scaled to the width of the widget, as displayed on the page. We recommend    |    |  |  |  |
| Delay (In Seconds): 🛛                                                                                                    | 4                             |                                                     |                                                                     |               |                                                                                          |    |  |  |  |
| Display Options:                                                                                                    | Show Ti                       | itle/Caption                                        |                                                                     |               |                                                                                          |    |  |  |  |
| Upload:                                                                                                    | Upload                        | l file to slideshow or ch                           | oose existing. Maximum file size is 3Mb OR                          | Choc          | ose an existing file                                                                     | 8  |  |  |  |
| Slides:                                                                                                    | Upload o<br>cause the         | or choose slide images<br>e image to be a link to 1 | above, and they will appear below. Optionally enter a 1<br>that URL | Title/Caption | to have it displayed as an overlay on the bottom of the image. Optionally enter a URL to |    |  |  |  |
|                                                                                                    |                               | Preview                                             | Title/Caption                                                       |               | Url Actions                                                                              |    |  |  |  |
|                                                                                                    | ÷                             |                                                     | image 1                                                             |               | https://cnn.com                                                                          |    |  |  |  |
|                                                                                                    | ÷                             | No.                                                 | image 2                                                             |               | https://commpartners.com                                                                 |    |  |  |  |
|                                                                                                    | +                             | 2. martin                                           | image 3                                                             |               | https://facebook.com                                                                     |    |  |  |  |
|                                                                                                    |                               |                                                     |                                                                     |               |                                                                                          |    |  |  |  |
|                                                                                                    |                               |                                                     |                                                                     |               | SAVE CLO                                                                                 | śE |  |  |  |

Polls widget- adds a polling question to your booth

How to edit: From the booth administration, select edit poll

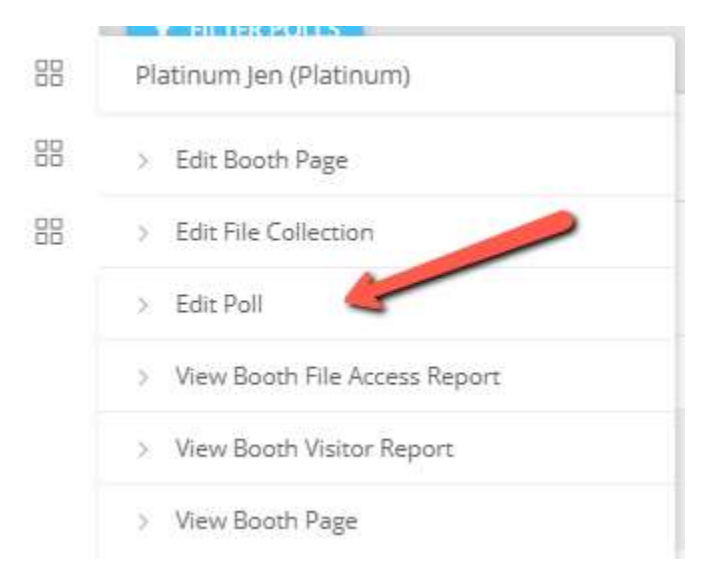

Select edit on the Poll

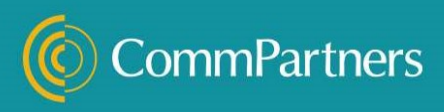

| Platinum Jen Poll | Single answer<br>responses | Choice A<br>Choice B |  |
|-------------------|----------------------------|----------------------|--|
|-------------------|----------------------------|----------------------|--|

Enter your poll question, select a poll type, then enter and add your response options.

Add a date range to allow responses during a set time period (Meaning responses will be open from 5/1/21 to 5/5/21)- this should be the dates of the conference.

Select the user types that will be able to view and vote on the poll. Then Click save.

| uestion:                                         | Plat       | inum Jen Poll           |                   |                  |  |  |  |  |
|--------------------------------------------------|------------|-------------------------|-------------------|------------------|--|--|--|--|
| oll Type:                                        | SINC       | GLE ANSWER RESPONSES    |                   |                  |  |  |  |  |
| esponse Choices:                                 | 4          | Choice A                |                   |                  |  |  |  |  |
|                                                  | + Choice B |                         |                   |                  |  |  |  |  |
| ccept Responses From:                            | +          | Choice B                | to to             |                  |  |  |  |  |
| ccept Responses From:<br>User Type               | +          | Choice B<br>Can View Po | to<br>II Can Vote | Can View Results |  |  |  |  |
| ccept Responses From:<br>User Type<br>Non-Member | +          | Choice B Can View Po    | to<br>II Can Vote | Can View Results |  |  |  |  |
| User Type<br>Non-Member<br>Members               | +          | Choice B Can View Po    | to<br>II Can Vote | Can View Results |  |  |  |  |

<u>**Contact Form widget-**</u> adds a contact form with customizable required and optional fields that, when filled out, sends an email to contact(s) defined by the widget creator.

How to edit:

#### **Exhibitor Manager Guide**

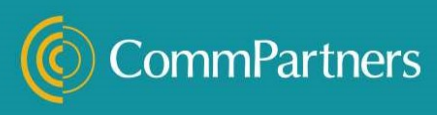

First, determine the form submission recipients by entering their email address(s) on each line. These are the individuals who will receive the notification of each form submission. Then, customize the confirmation message the user sees upon form submission.

Next, choose your form view option – either Modal (popup form from a button) or embedded form. Once you have chosen the view option, you may customize the prompt button and/or submit button text.

Finally, customize your form by editing, adding, or removing form fields. Click on existing form fields to edit or remove existing form fields. To add a new form field, click on the form file types on the right hand side. Once you are done, click on save.

| Туре:                   | CONTACT FORM                                                                  |    |   |                | *** |
|-------------------------|-------------------------------------------------------------------------------|----|---|----------------|-----|
| Extra Zones:            | Display Top Editable Zone     Display Bottom Editable Zone                    |    |   |                |     |
| Recipients: O           |                                                                               |    |   |                |     |
|                         |                                                                               |    |   |                |     |
|                         |                                                                               |    |   |                |     |
|                         |                                                                               |    |   |                |     |
| Confirmation Message: O | Thank you for reaching out to us. We will respond to you as soon as possible. |    |   |                |     |
|                         |                                                                               |    |   |                |     |
|                         |                                                                               |    |   |                |     |
|                         |                                                                               |    |   |                |     |
| View Options: O         | IN MODAL                                                                      |    |   |                |     |
| Prompt Button Text:     | Contact Us                                                                    |    |   |                |     |
| Submit Button Text:     | Send                                                                          |    |   |                |     |
|                         |                                                                               |    |   |                |     |
| Form Fields:            | Name +                                                                        |    | I | Text Field     |     |
|                         |                                                                               | 7  | = | Text Area      |     |
|                         | Email * O                                                                     |    |   | Select         |     |
|                         |                                                                               | 18 | 0 | Radio Group    |     |
|                         | Company                                                                       |    | ¥ | Checkbox Group |     |
|                         |                                                                               | -  |   |                |     |
|                         | Phone                                                                         |    |   |                |     |
|                         |                                                                               |    |   |                |     |
|                         | Address                                                                       | •  |   |                |     |
|                         |                                                                               | T  |   |                |     |

**External Asset Widget**- is another html widget but preset with a button to link to a 3<sup>rd</sup> party tool. This could be used to link to exhibitor provided Zoom, webex, or skype room. Alternatively, this could be used to link to a sponsored session, booth giveaway, or raffle

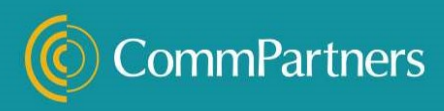

How to edit: Select the button icon in the HTML zone

| Widget Management |                                 | ×     |
|-------------------|---------------------------------|-------|
| Name:             | External Asset                  | (E    |
| General Options:  | 🖬 Display Name 🗳 Display Border |       |
| Display Options:  | DISPLAY ON DESKTOP AND MOBILE   |       |
| Туре:             | HTML                            |       |
| HTML:             |                                 |       |
| ¶ B / U S ⊠       |                                 |       |
|                   |                                 |       |
| · · · · ·         |                                 |       |
|                   | SAVE                            | CLOSE |

Then set Button text, URL, Target, Style and Size and click save when done.

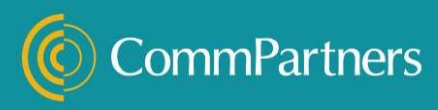

#### Insert Button

| ~~                                                                            |                                                            |                                                |                                                 |                                                         |
|-------------------------------------------------------------------------------|------------------------------------------------------------|------------------------------------------------|-------------------------------------------------|---------------------------------------------------------|
| ink to Asset                                                                  |                                                            |                                                |                                                 |                                                         |
| ۱L.                                                                           |                                                            |                                                |                                                 |                                                         |
| ttps://                                                                       |                                                            |                                                |                                                 |                                                         |
| rget                                                                          |                                                            |                                                |                                                 |                                                         |
| New Window/                                                                   | Tab                                                        |                                                |                                                 |                                                         |
| /le                                                                           |                                                            |                                                |                                                 |                                                         |
| Primary                                                                       |                                                            |                                                |                                                 |                                                         |
| ie .                                                                          |                                                            |                                                |                                                 |                                                         |
| Default                                                                       |                                                            |                                                |                                                 |                                                         |
| -                                                                             |                                                            |                                                |                                                 |                                                         |
| Preview of<br>Style/Size<br>Primary                                           | of butto<br>Mini<br>Button                                 | Small<br>Button                                | Default<br>Button                               | Large<br>Button                                         |
| Preview of<br>Style/Size<br>Primary<br>Secondary                              | Df butto<br>Mini<br>Button                                 | Small Button Button                            | Default<br>Button<br>Button                     | Large<br>Button<br>Button                               |
| Preview of<br>Style/Size<br>Primary<br>Secondary<br>Info                      | of butto<br>Mini<br>Button<br>Button                       | Small<br>Button<br>Button<br>Button            | Default<br>Button<br>Button<br>Button           | Large<br>Button<br>Button<br>Button                     |
| Preview of<br>Style/Size<br>Primary<br>Secondary<br>Info<br>Success           | Dif button<br>Mini<br>Button<br>Button<br>Button           | Button<br>Button<br>Button<br>Button           | Default<br>Button<br>Button<br>Button<br>Button | Large<br>Button<br>Button<br>Button<br>Button           |
| Preview of<br>Style/Size<br>Primary<br>Secondary<br>Info<br>Success<br>Danger | Dif button<br>Mini<br>Button<br>Button<br>Button<br>Button | Button<br>Button<br>Button<br>Button<br>Button | Default<br>Button<br>Button<br>Button<br>Button | Large<br>Button<br>Button<br>Button<br>Button<br>Button |

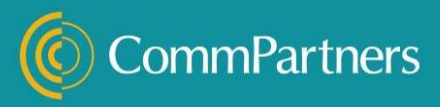

#### **Step 3- Access Booth Reports**

During or post conference, exhibitor managers can access reports of booth visitors and file downloads. These can be accessed from the booth administration menu or from the buttons at the top of your booth page.

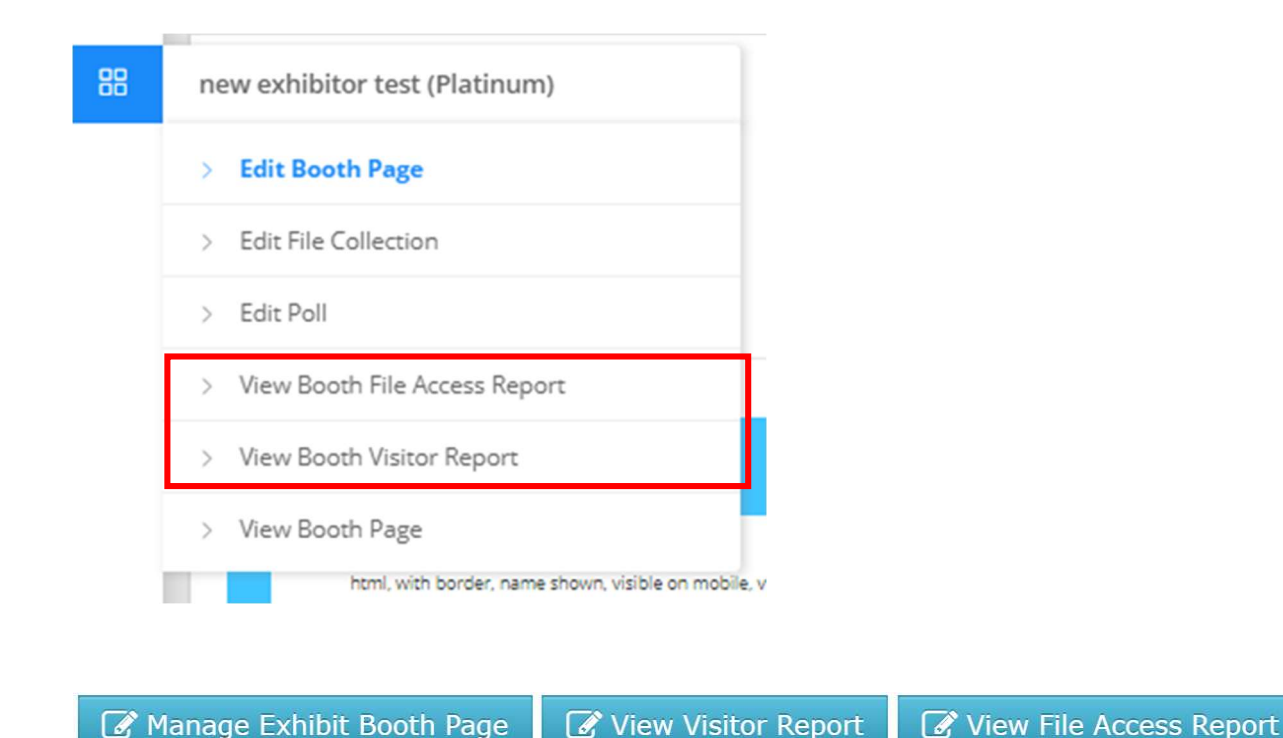

#### **File Access Report**

This report will show you the summary of file views/downloads or the user details of who viewed/download the resources added to the file collection in your booth. You can edit the date range, switch between detail and summary views. You also have the ability to download the report as a csv file.

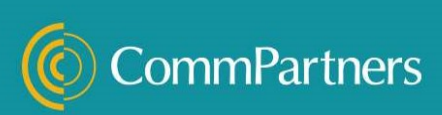

| NON-PRODUCT FILE ACCESS REPORTS |                     |                        |               |            |           |                                 |              |                 |  |  |  |
|---------------------------------|---------------------|------------------------|---------------|------------|-----------|---------------------------------|--------------|-----------------|--|--|--|
| Date Range:                     |                     | 03/09/2021             | 03/09/2021    |            |           | 04/08/2021                      |              |                 |  |  |  |
| File Type:                      |                     | NONE SELECTED          | NONE SELECTED |            |           |                                 |              |                 |  |  |  |
| Report Type:                    |                     | DETAILS                | DETAILS       |            |           |                                 |              |                 |  |  |  |
|                                 |                     |                        |               |            |           |                                 |              | DOWNLOAD AS CSV |  |  |  |
| Access DateTime                 | User Name           | User Email             | User Company  | User Title | File      | File Type                       | File Parent  | Page Name       |  |  |  |
| 2021-03-16 13:44:56             | Jennifer Livingston | Jen.finci@gmail.com    | СР            |            | handout 1 | File Collection Item - Document | Platinum Jen | Platinum Jen    |  |  |  |
| 2021-03-16 13:45:37             | TimGmail Conway     | tpconway@gmail.com     | Tim & Co.     |            | handout 2 | File Collection Item - Document | Platinum Jen | Platinum Jen    |  |  |  |
| 2021-03-16 13:54:02             | Eve Finstein        | eve.finstein@gmail.com |               |            | handout 1 | File Collection Item - Document | Platinum Jen | Platinum Jen    |  |  |  |
| 2021-03-16 13:54:12             | Eve Finstein        | eve.finstein@gmail.com |               |            | handout 2 | File Collection Item - Document | Platinum Jen | Platinum Jen    |  |  |  |
| 4                               |                     |                        |               |            |           |                                 |              | Þ               |  |  |  |